【ハードディスク/フォルダー/ファイルの容量 を確認する方法】 Windows 7 で、ハードディスク/フォルダー/ファイル の容量を確認する方法を説明します。 【操作手順】 1. 「スタート」→「コンピューター」の順にクリック します。 日本 日本 コンピュータ Microsoft Office Word 2007 🗐 (ස්ට්න්ස Microsoft Office Excel 2007 / 付箋 Snipping Tool すべてのプログラム プログラムとファイルの検索 P seelers 0 🎨 🤗 🚞 😣 🛃 2. この時点で大まかな容量が確認できます。

また、目的のドライブをクリックすると画面下に 大まかな容量が表示されます。

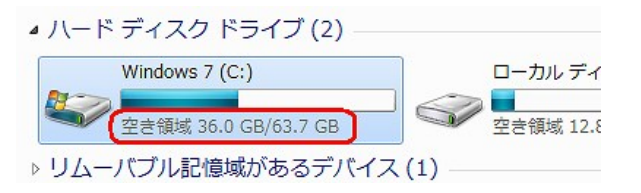

3. 詳細な容量を確認したい場合は、目的のドライブ を右クリックし、「プロパチイ」をクリックします。 「全般」タブをクリックし、容量を確認します。

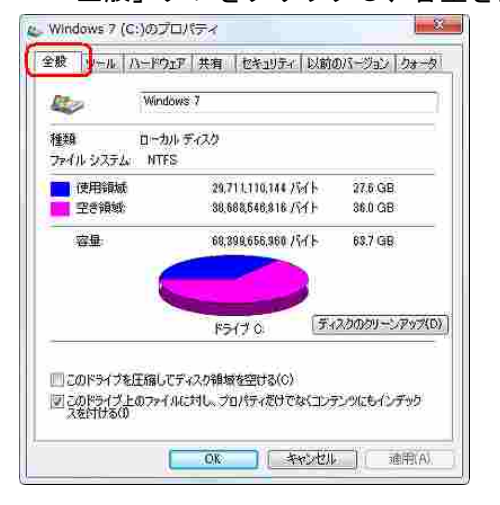

以上で操作完了です。

「フォルダーお容量」確認例

| 和堂堂商      | ファイル フォルダー                |  |
|-----------|---------------------------|--|
| 場所:       | D¥                        |  |
| サイズ       | 852 KB (872,491 /54 h)    |  |
| ディスク上のサイズ | ር፡ 856 KB (876,544 /ናፈ ト) |  |
| 内容        | ファイル数: 3. フォルダー数: 0       |  |
| 作成日時      | 2010年2月18日、13:01:58       |  |
| 属性        | 読み取り専用(フォルダード内のファイルのみ)(日) |  |
|           | 隠しファイル(H) 詳細設定(D)         |  |
|           |                           |  |

## 「ファイルの容量」確認例

| √ <u>⊨</u> ₹ | イ ビクチャ (C:¥ユーザー | ¥NEC)                       |
|--------------|-----------------|-----------------------------|
| 10           | ブリックのピクチャ (C:¥. | ユーザー¥/(                     |
|              |                 |                             |
|              |                 |                             |
| 保存場所の        | 1日15) フォルダ      | 6 <b>1870(D</b> ) ( 4007(9) |
| のライブラりを2     | の目的に最適化(工):     |                             |
| 2074         |                 |                             |
| バブラルに含ま      | えるファイルのサイズ:     | 15,7 MB                     |
| 製作           | 図 ナビゲーション       | ・ウィンドウに表示する(N)              |
| 1911.        |                 |                             |

1/1